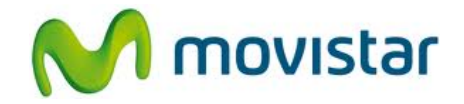

## Pasos para configurar una cuenta de correo Yahoo! PERÚ

(Las imágenes corresponden a la versión 4.1 del sistema operativo Android)

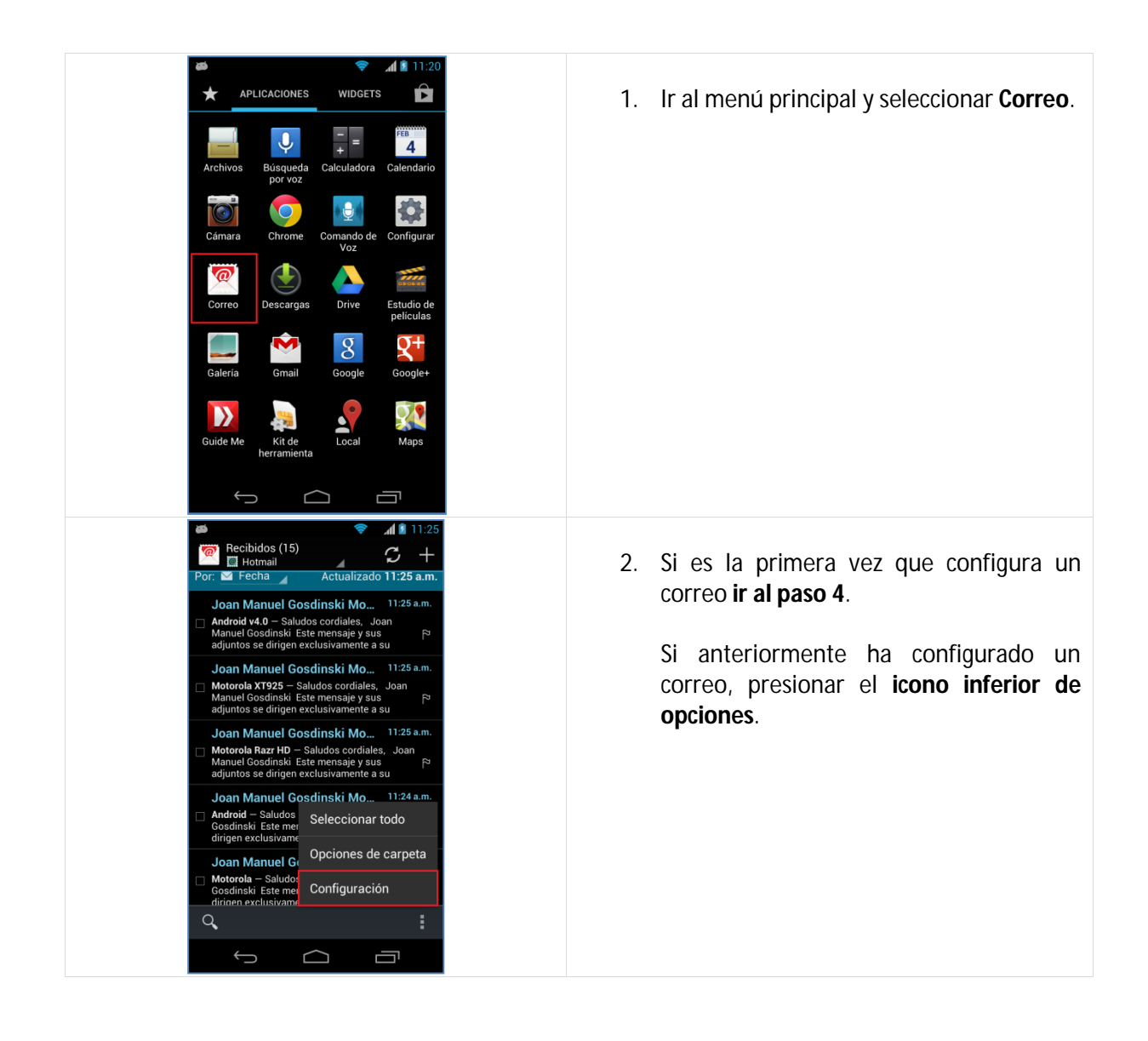

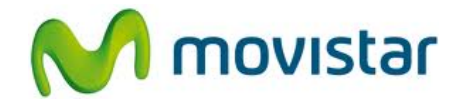

| Config. AGREGAR CLENTA<br>General<br>Hotmail<br>prueba.st@hotmail.com                                                                                                    | 3. Seleccionar <b>Agregar cuenta</b> .                                                                                                    |
|----------------------------------------------------------------------------------------------------|----------------------------------------------------------------------------------------------------|
|                                                                                                    |                                                                                                    |
| Configuración de la cuenta          Puedes configurar el correo electrónico de la mayoría de las cuentas en sólo algunos pasos.         prueba.st21@yahoo.com.pe         Enviar mensajes de correo desde esta cuenta de forma predeterminada         Configuración manual       Siguiente         Q       Q       q       q       s       d       f       g       h       j       k       l         Configuración manual       Siguiente       G       p       a       s       d       f       g       h       j       k       l         Q       Z       X       C       V       b       n       esa       c       p       a       s       d       f       g       h       j       k       l       c       p       a       c       v       b       n       esa       c       p       a       c       k       c       k       k       k       k       k       k       k       k       k       k       k       k       k       k       k       k       k       k       k       k       k       k       k       k       k       k       k       k       k       k       k       k       k <t< td=""><td><ul> <li>4. Se le pedirá información de su correo:<br/>Correo: prueba.st21@yahoo.com.pe<br/>Contraseña: micontrasena</li> <li>Presionar Siguiente.</li> </ul></td></t<> | <ul> <li>4. Se le pedirá información de su correo:<br/>Correo: prueba.st21@yahoo.com.pe<br/>Contraseña: micontrasena</li> <li>Presionar Siguiente.</li> </ul> |
| Configuración de cuenta<br>Cada 15 minutos<br>Enviar mensajes de correo desde esta<br>cuenta de forma predeterminada<br>Motificarme cuando llegue un mensaje<br>de correo electrónico<br>Sincronizar correo desde esta cuenta<br>Descargar adjuntos automáticamente al<br>conectarse a una red Wi-Fi<br>Sincronizar solo via Wi-Fi<br>Cancelar<br>Listo                                                                                                    | 5. Presionar Listo.                                                                                                    |

Servicio Técnico y Gestión de Terminales Movistar Perú

## Motorola XT925 Razr HD CONFIGURACIÓN CORREO PERSONAL (Yahoo! PERÚ)

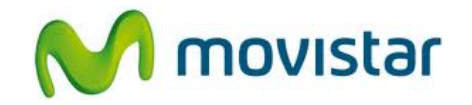

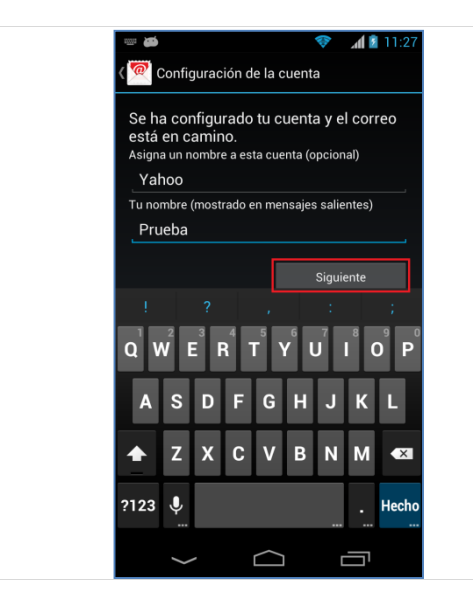

6. Ingresar un nombre para la cuenta (si lo desea puede ingresar **Yahoo**)

Ingresar el nombre que se mostrará como remitente.

Presionar Siguiente.

Esperar unos segundos mientras finaliza la configuración de la cuenta.